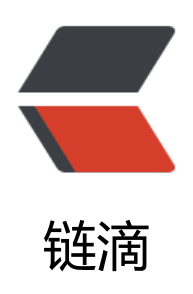

# istio 安装和 bookinfo 示例

作者: Iggl

- 原文链接: https://ld246.com/article/1591939925273
- 来源网站: 链滴
- 许可协议: 署名-相同方式共享 4.0 国际 (CC BY-SA 4.0)

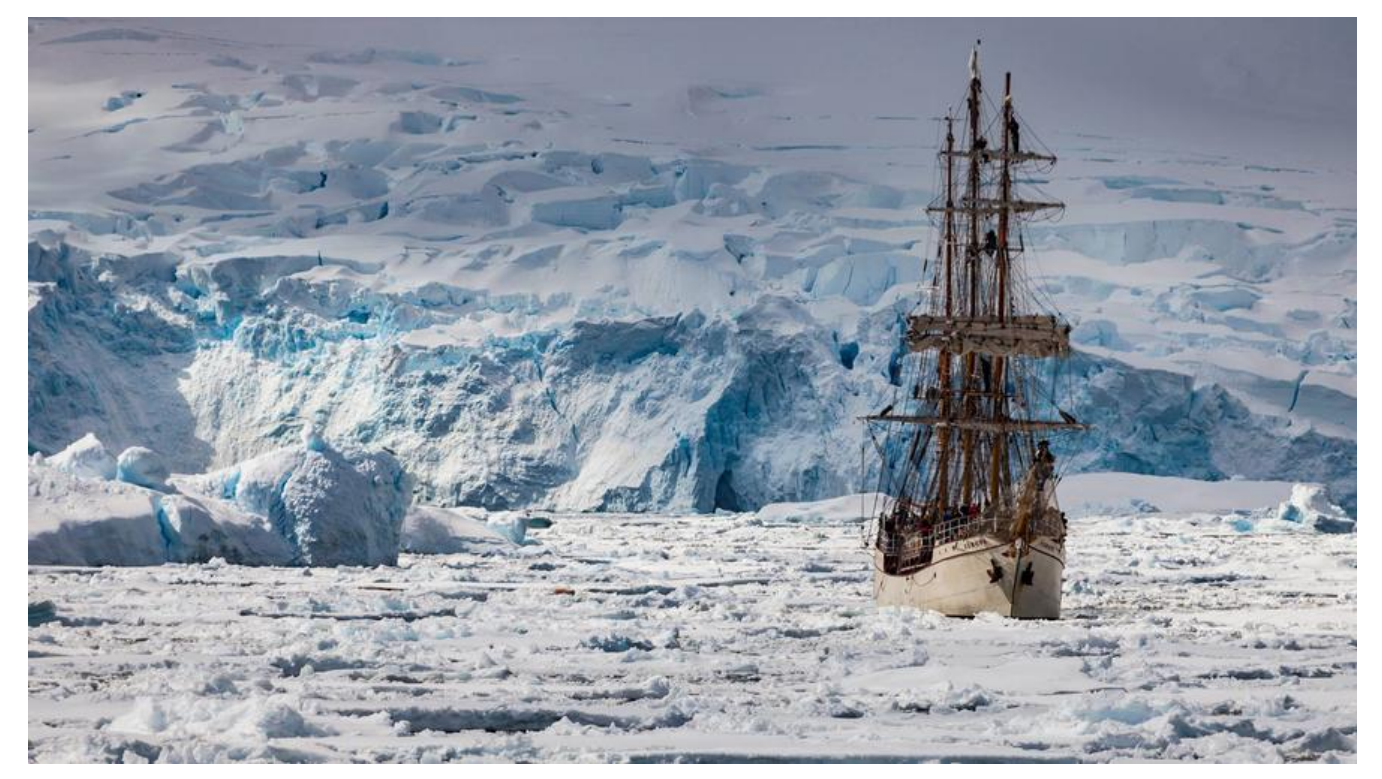

## istio

istio从1.5版本开始回归单体架构,下面记录1.6.1版本安装测试。kubernetes版本为1.18

### 1.安装

安装请参考官网,安装包下载可以github上获取,如果能联网,也可以使用下面命令获取

\$ curl -L https://istio.io/downloadIstio | sh -

切换到 Istio 包所在目录下。例如:Istio 包名为 istio-1.6.1,则:

\$ cd istio-1.6.1

然后将 istioctl 放到系统路径下

\$ mv ./bin/istioctl /usr/local/bin

接着就可以安装了

istioctl manifest apply --set profile=demo

#### 验证是否安装成功

| \$ kubectl get sv | vc -n istio-syste | em             |               |                    |
|-------------------|-------------------|----------------|---------------|--------------------|
| NAME              | TYPE              | CLUSTER-IP     | EXTERNAL-IP   | PORT(S)            |
|                   |                   |                | A             | GE                 |
| grafana           | ClusterIP         | 172.21.211.123 | <none></none> | 3000/TCP           |
| 5                 |                   |                | 2             | m                  |
| istio-citadel     | ClusterIP         | 172.21.177.222 | <none></none> | 8060/TCP,15014/TCP |
|                   |                   |                |               | 2m                 |

| istio-egressgate                     | way Clust                | terIP              | 172.21.11              | 13.24                                                                                  | <none< th=""><th>&gt; 80/TCP,443/TCP,154</th><th>443/TC</th></none<> | > 80/TCP,443/TCP,154                                  | 443/TC            |
|--------------------------------------|--------------------------|--------------------|------------------------|----------------------------------------------------------------------------------------|----------------------------------------------------------------------|-------------------------------------------------------|-------------------|
| istio-galley                         | ClusterIP                | 172.               | .21.132.24             | 7 <r< td=""><td>ione&gt;</td><td>443/TCP,15014/TCP,990<br/>2m</td><td>01/TCP</td></r<> | ione>                                                                | 443/TCP,15014/TCP,990<br>2m                           | 01/TCP            |
| istio-ingressgate<br>380/TCP,443:313 | eway Load<br>390/TCP,314 | Balance<br>00:3140 | er 172.21<br>)0/TCP,15 | .144.2<br>029:30                                                                       | 254 52.<br>0318/TC                                                   | 116.22.242 15020:31831/T<br>P,15030:32645/TCP,15031:3 | CP,80:3<br>1933/T |
| istio-pilot<br>,15014/TCP            | ClusterIP                | 172.2              | 21.105.205             | 5 <n< td=""><td>one&gt;</td><td>15010/TCP,15011/TCP,8<br/>2m</td><td>080/TC</td></n<>  | one>                                                                 | 15010/TCP,15011/TCP,8<br>2m                           | 080/TC            |
| istio-policy                         | ClusterIP                | 172.               | .21.14.236             | <n< td=""><td>one&gt;</td><td>9091/TCP,15004/TCP,15</td><td>014/TC</td></n<>           | one>                                                                 | 9091/TCP,15004/TCP,15                                 | 014/TC            |
| istio-sidecar-inje                   | ector Cluste             | erlP î             | 172.21.155             | 5.47                                                                                   | <none></none>                                                        | 443/TCP,15014/TCP                                     |                   |
| istio-telemetry<br>CP.42422/TCP      | Cluster                  | P 17               | 2.21.196.7             | 79 <                                                                                   | none>                                                                | 9091/TCP,15004/TCP,1<br>2m                            | 15014/            |
| jaeger-agent                         | Cluster                  | IP No              | one                    | <no< td=""><td>ne&gt;</td><td>5775/UDP,6831/UDP,683<br/>2m</td><td>2/UDP</td></no<>    | ne>                                                                  | 5775/UDP,6831/UDP,683<br>2m                           | 2/UDP             |
| jaeger-collector                     | Cluster                  | IP 17              | 72.21.135.             | 51 <                                                                                   | <none></none>                                                        | 14267/TCP,14268/TCF                                   | þ                 |
| jaeger-query                         | Cluster                  | IP 17              | 2.21.26.18             | 87 <                                                                                   | none>                                                                | 16686/TCP                                             |                   |
| kiali                                | ClusterIP                | 172.21             | .155.201               | <non< td=""><td>e&gt;</td><td>20001/TCP</td><td></td></non<>                           | e>                                                                   | 20001/TCP                                             |                   |
| prometheus                           | Cluster                  | IP 1               | 72.21.63.1             | 59 <                                                                                   | <none></none>                                                        | 9090/TCP                                              |                   |
| tracing                              | ClusterIP                | 172.2              | 21.2.245               | <noi< td=""><td>ne&gt;</td><td>80/TCP</td><td></td></noi<>                             | ne>                                                                  | 80/TCP                                                |                   |
| zipkin                               | ClusterIP                | 172.2              | 1.182.245              | <nc< td=""><td>ne&gt;</td><td>9411/TCP</td><td></td></nc<>                             | ne>                                                                  | 9411/TCP                                              |                   |

如果集群运行在一个不支持外部负载均衡器的环境中(例如:minikube), istio-ingressgateway 的 XTERNAL-IP将显示为 <pending> 状态。请使用服务的 NodePort 或 端口转发来访问网关。

\$ kubectl edit svc istio-ingressgateway -n istio-system

### ...

spec

type: NodePort

请确保关联的 Kubernetes pod 已经部署,并且 STATUS 为 Running:

| \$ kubectl get pods -n istio-system     |                           |
|-----------------------------------------|---------------------------|
| NAME                                    | READY STATUS RESTARTS AGE |
| grafana-f8467cc6-rbjlg                  | 1/1 Running 0 1m          |
| istio-citadel-78df5b548f-g5cpw          | 1/1 Running 0 1m          |
| istio-egressgateway-78569df5c4-zwtb5    | 1/1 Running 0 1m          |
| istio-galley-74d5f764fc-q7nrk           | 1/1 Running 0 1m          |
| istio-ingressgateway-7ddcfd665c-dmtqz   | 1/1 Running 0 1m          |
| istio-pilot-f479bbf5c-qwr28             | 1/1 Running 0 1m          |
| istio-policy-6fccc5c868-xhblv           | 1/1 Running 2 1m          |
| istio-sidecar-injector-78499d85b8-x44m6 | 1/1 Running 0 1m          |
| istio-telemetry-78b96c6cb6-ldm9q        | 1/1 Running 2 1m          |
| istio-tracing-69b5f778b7-s2zvw          | 1/1 Running 0 1m          |
| kiali-99f7467dc-6rvwp                   | 1/1 Running 0 1m          |
| prometheus-67cdb66cbb-9w2hm             | 1/1 Running 0 1m          |
|                                         |                           |

不同Profile,安装的组件不同,上面是为了测试,指定了demo配置,具体不同版本请查看官网,下贴一下:

下表中标记为 X 的组件就是包含在配置文件里的内容:

|                        | default | demo | minimal | sds |
|------------------------|---------|------|---------|-----|
| 核心组件                   |         |      |         |     |
| istio-citadel          | Х       | Х    | 8       | Х   |
| istio-egressgateway    |         | х    |         |     |
| istio-galley           | х       | х    |         | X   |
| istio-ingressgateway   | x       | Х    |         | х   |
| istio-nodeagent        |         |      |         | х   |
| istio-pilot            | х       | х    | Х       | х   |
| istio-policy           | х       | х    |         | х   |
| istio-sidecar-injector | х       | х    |         | X   |
| istio-telemetry        | х       | х    |         | Х   |
| 插件                     |         |      |         |     |
| grafana                |         | х    |         |     |
| istio-tracing          | ð 1     | Х    |         |     |
| kiali                  |         | Х    |         |     |
| prometheus             | Х       | х    | 68      | Х   |

为了进一步自定义 Istio 和安装插件,您可以在安装 Istio 时所使用的 istioctl manifest 命令中添加 个或多个 --set <key>=<value> 选项。 安装选项中列出了完整的当前所支持的安装键值对集合。

# 2.bookinfo示例

官网链接为https://istio.io/latest/zh/docs/examples/bookinfo/

1.进入 Istio 安装目录。

2.Istio 默认自动注入 Sidecar. 请为 default 命名空间打上标签 istio-injection=enabled:

\$ kubectl label namespace default istio-injection=enabled

3.使用 kubectl 部署应用:

\$ kubectl apply -f samples/bookinfo/platform/kube/bookinfo.yaml

4.确认所有的服务和 Pod 都已经正确的定义和启动:

| \$ kubectl get servi | ices        |                  |              |     |
|----------------------|-------------|------------------|--------------|-----|
| NAME                 | CLUSTER-I   | P EXTERNA        | L-IP PORT(S) | AGE |
| details              | 10.0.0.31 < | <none></none>    | 9080/TCP     | 6m  |
| kubernetes           | 10.0.0.1    | <none></none>    | 443/TCP      | 7d  |
| productpage          | 10.0.0.12   | 20 <none></none> | 9080/TCP     | 6m  |
| ratings              | 10.0.0.15 < | <none></none>    | 9080/TCP     | 6m  |
| reviews              | 10.0.0.170  | <none></none>    | 9080/TCP     | 6m  |

和

| \$ kubectl get pods         |       |      |             |     |
|-----------------------------|-------|------|-------------|-----|
| NAME                        | READY | STAT | US RESTARTS | AGE |
| details-v1-1520924117-48z17 |       | 2/2  | Running 0   | 6m  |
| productpage-v1-560495357-jk | 1lz   | 2/2  | Running 0   | 6m  |
| ratings-v1-734492171-rnr5l  |       | 2/2  | Running 0   | 6m  |
| reviews-v1-874083890-f0qf0  |       | 2/2  | Running 0   | 6m  |
| reviews-v2-1343845940-b34q5 |       | 2/2  | Running 0   | 6m  |
| reviews-v3-1813607990-8ch52 |       | 2/2  | Running 0   | 6m  |

5.要确认 Bookinfo 应用是否正在运行,请在某个 Pod 中用 curl 命令对应用发送请求,例如 ratings:

\$ kubectl exec -it \$(kubectl get pod -l app=ratings -o jsonpath='{.items[0].metadata.name}') ratings -- curl productpage:9080/productpage | grep -o "<title>.\*</title>"
<title>Simple Bookstore App</title>

6.为应用程序定义 Ingress 网关:

\$ kubectl apply -f samples/bookinfo/networking/bookinfo-gateway.yaml

7.确认网关创建完成:

\$ kubectl get gateway NAME AGE bookinfo-gateway 32s

8.通过istio网关访问应用

浏览器访问http://\$GATEWAY\_URL/productpage,可以多刷新几次,会有不同的效果。

### \$GATEWAY\_URL=节点ip+nodeport端口

nodeport为istio-ingressgateway的svc的http2指定的端口,通过

\$ kubectl get svc istio-ingressgateway -n istio-system -oyaml

```
...
- name: http2
nodePort: 31624
port: 80
protocol: TCP
```

••••

8.验证规则

\$ kubectl apply -f samples/bookinfo/networking/destination-rule-all.yaml

9.查看规则

kubectl get destinationrules -o yaml